#### CCNA Discovery

家庭和小型企業網路

# 實驗 7.3.5 設定無線安全

# 目標

- 爲家庭網路制定安全計畫。
- 按照安全最佳做法設定多功能裝置的無線存取點 (AP) 部份。

# 背景/準備工作

計畫完備的安全措施對於無線網路的安全至關重要。本實驗以下列場景為例,探討確保網路安全所需採取的步驟。

您購買了一顆 Linksys WRT300N 無線路由器,想在家中建立一個小型網路。您之所以選擇這顆路由器,是因 為 IEEE 802.11n 規格宣稱其速度和覆蓋範圍分別是 802.11g 的 12 倍和 4 倍,且由於 802.11n 使用 2.4 GHz, 它與 802.11b 及 802.11g 後向相容,並使用了 MIMO(多路進,多路出)技術。

應在連接多功能裝置到網際網路或任何有線網路之前啓用安全機制。還應該變更提供的預設值,因爲這些預設值很容易在網際網路上爲人們所獲知。

本實驗需要以下資源:

- Windows 電腦
- Linksys WRT300N
- 直通乙太網路電纜

## 步驟1:規劃家庭網路的安全

a. 至少列出六項爲保護多功能裝置和無線網路安全而應實施的最佳做法。

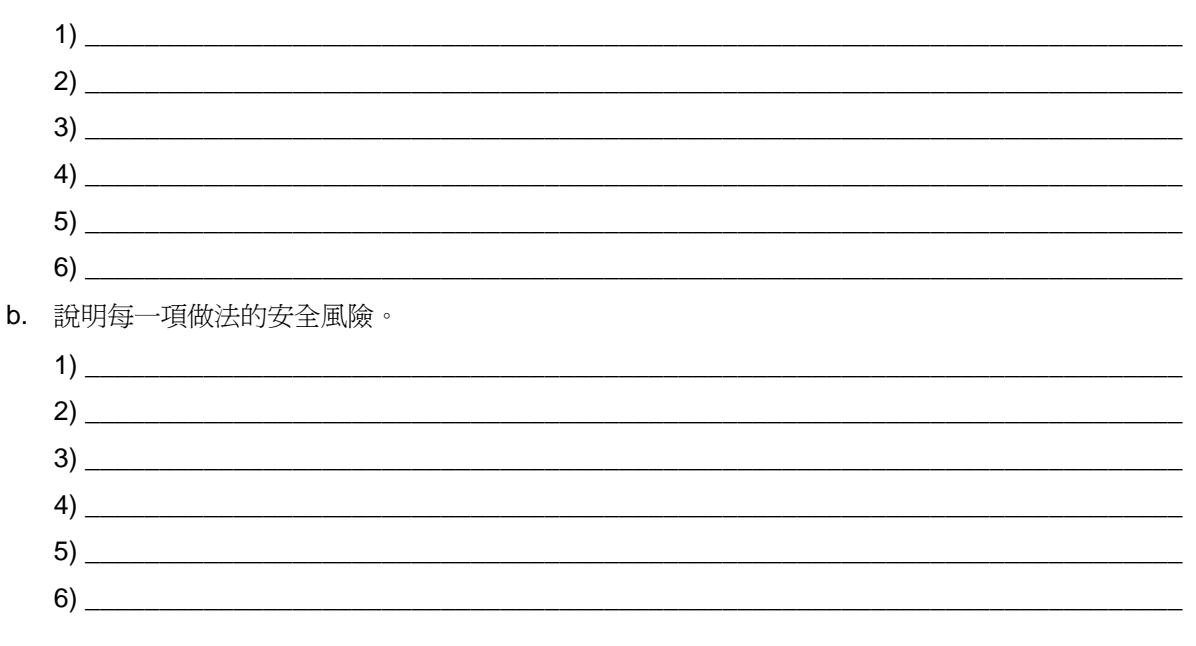

## 步驟 2: 連接電腦到多功能裝置並登入 Web 公用程式

- a. 使用直通電纜連接電腦(乙太網路介面卡)到多功能裝置(Linksys WRT300N上的埠1)。
- b. Linksys WRT300N 的預設 IP 位址為 192.168.1.1,預設子網路遮罩為 255.255.255.0。電腦和 Linksys 裝置必須位於同一個網路才能互相通訊。將電腦的 IP 位址變更為 192.168.1.2,並確認子網路遮罩為 255.255.255.0。輸入 Linksys 裝置的內部位址 (192.168.1.1),作為預設閘道。要完成此操作,請按一下開始 > 控制台 > 網路連線。右鍵按一下無線連接並選擇內容。選擇 Internet Protocol (TCP/IP) 並輸入位址,如下所示。

| Internet Protocol (TCP/IP) 內容 🛛 👔 👔    |                                 |  |  |  |  |  |  |
|----------------------------------------|---------------------------------|--|--|--|--|--|--|
| 一般                                     |                                 |  |  |  |  |  |  |
| 如果您的網路支援這項功能,您可<br>則,您必須詢問網路系統管理員1     | 可以取得自動指派的 IP 設定。否<br>E確的 IP 設定。 |  |  |  |  |  |  |
| ○ 自動取得 IP 位址(O) ○ 使用下列的 IP 位址(S): -    |                                 |  |  |  |  |  |  |
| IP 位址(I):                              | 192.168.1.2                     |  |  |  |  |  |  |
| 子網路遮罩(U):                              | 255 . 255 . 255 . 0             |  |  |  |  |  |  |
| 預設閘道(D):                               | 192.168.1.1                     |  |  |  |  |  |  |
| ● 自動取得 DNS 伺服器位址 (B) ● 使用下列的 DNS 伺服器位址 | )<br>(E):                       |  |  |  |  |  |  |
| 慣用 DNS 伺服器(P):                         | · · ·                           |  |  |  |  |  |  |
| 其他 DNS 伺服器(A):                         |                                 |  |  |  |  |  |  |
|                                        | 進階(♡)                           |  |  |  |  |  |  |
|                                        | 確定取消                            |  |  |  |  |  |  |

c. 開啓 Web 瀏覽器,例如 Internet Explorer、Netscape 或 Firefox,然後在網址欄中輸入 Linksys 裝置 的預設 IP 位址 (192.168.1.1) 並按 Enter。

## 家庭和小型企業網路

d. 將會顯示一個螢幕,要求您輸入使用者名稱和密碼。

| 連線到192.168.1.3 | I ? 🔀     |
|----------------|-----------|
|                | GA        |
| WRT300N        |           |
| 使用者名稱(U):      |           |
| 密碼(P):         | ****      |
|                | 記憶我的密碼(R) |
|                |           |
|                |           |
|                | 雌疋        |

- e. 將使用者名稱欄位留空,並在密碼欄位中輸入 admin。這是 Linksys 裝置的預設密碼。按一下確定。 請注意,密碼區分大小寫。
- f. 對 Linksys 裝置進行必要的變更時,在每個螢幕中按一下 Save Settings (儲存設定)以儲存變更,或 按一下 Cancel Changes (取消變更)保留預設設定。

## 步驟 3: 變更 Linksys 裝置密碼

a. 顯示的起始螢幕是 Setup (設定) > Basic Setup (基本設定) 螢幕。

| LINKSYS <sup>®</sup><br>A Division of Cisco Systems, Inc.             |                                                                               |                                                  |                                                                  |                        |                          | Firmware         | Version: v0.93.3 |
|-----------------------------------------------------------------------|-------------------------------------------------------------------------------|--------------------------------------------------|------------------------------------------------------------------|------------------------|--------------------------|------------------|------------------|
|                                                                       |                                                                               |                                                  |                                                                  |                        | Wireless-N               | Broadband Router | WRT300N          |
| Setup                                                                 | Setup                                                                         | Wireless                                         | Security                                                         | Access<br>Restrictions | Applications 8<br>Gaming | Administration   | Status           |
|                                                                       | Basic Setu                                                                    | ib l                                             | DDNS                                                             | MAC Address Clone      | e   Ad                   | vanced Routing   |                  |
| Internet Setup<br>Internet Connection Type                            | Automatic                                                                     | Configuration                                    | - DHCP 💙                                                         |                        |                          | <u>Help</u>      |                  |
| Optional Settings<br>(required by some Internet<br>Service Providers) | Host Name<br>Domain Na<br>MTU:                                                | :<br>me:                                         | Auto V Size                                                      | e: 1500                |                          |                  |                  |
| Network Setup<br>Router IP                                            | IP Address<br>Subnet Ma                                                       | ::<br>sk:                                        | 192 . 168 .<br>255.255.255.0                                     | 1.1                    |                          |                  |                  |
| DHCP Server Setting                                                   | DHCP Serv<br>Start IP Adi<br>Maximum N<br>Users:<br>IP Address<br>Client Leas | ver:<br>dress:<br>lumber of<br>Range:<br>e Time: | Enabled     192.168.1.100     192.168.1.100 ~ 1     0 minutes (0 | Disabled DHCP Res      | servation                |                  |                  |

- b. 按一下 Administration 標籤。預設會選擇 Management 標籤。
- c. 為 Linksys 裝置鍵入新密碼,然後確認該密碼。新密碼不得超過 32 字元,並且不能包含空格。要存取 Linksys 裝置的 Web 公用程式和 Setup Wizard,必須輸入該密碼。
- d. Web Utility Access via Wireless 選項預設啓用。您可以停用此功能以進一步增強安全性。

| LINKSYS <sup>®</sup><br>A Division of Cisco Systems, Inc. |                                     |                               |                                | Firmware       | Version: v0.93.3 |
|-----------------------------------------------------------|-------------------------------------|-------------------------------|--------------------------------|----------------|------------------|
|                                                           |                                     |                               | Wireless-N Br                  | oadband Router | WRT300N          |
| Administration                                            | Setup Wireless                      | Security Acces<br>Restriction | s Applications &<br>ons Gaming | Administration | Status           |
|                                                           | Management   Log                    | Diagnostics Fa                | ctory Defaults   Firmwa        | are Upgrade    |                  |
| Management                                                |                                     |                               |                                |                |                  |
| Router Access                                             | Router Password:                    | •••••                         |                                | Help           |                  |
|                                                           | Re-enter to confirm:                | •••••                         |                                |                |                  |
| Web Access                                                | Web Utility Access:                 | HTTP HTTPS                    |                                |                |                  |
|                                                           | Web Utility Access via<br>Wireless: | Enabled Obsabled              |                                |                |                  |
| Remote Access                                             | Remote Management:                  | O Enabled                     |                                |                |                  |
|                                                           | Web Utility Access:                 | ● HTTP ○ HTTPS                |                                |                |                  |
|                                                           | Remote Upgrade:                     | Enabled                       |                                |                |                  |
|                                                           | Allowed Remote IP Address:          | Any IP Address                |                                |                |                  |
|                                                           |                                     | 0.0.0                         | . 0 to 0                       |                |                  |

## 家庭和小型企業網路

e. 按一下 Save Settings 按鈕儲存資訊。

注:如果忘記了密碼,便可按住 RESET (重設)按鈕 5 秒鐘後再鬆開,將 Linksys 裝置重設為原廠預設值。預設密碼是 admin。

#### 步驟 5:設定無線安全設定

a. 按一下 Wireless 標籤。預設會選擇 Basic Wireless Settings(基本無線設定)標籤。Network Name(網路名稱)是網路上所有裝置之間共用的 SSID。無線網路中所有裝置的 SSID 都必須相同。 SSID 區分大小寫,並且不能超過 32 個字元。

| LINKSYS <sup>®</sup><br>A Division of Cisco Systems, Inc. |                         |                                 |                          | Firmware Version: v0.93.3  |
|-----------------------------------------------------------|-------------------------|---------------------------------|--------------------------|----------------------------|
|                                                           |                         |                                 | Wireless-N Br            | oadband Router WRT300N     |
| Wireless                                                  | Setup Wireless          | Security Access<br>Restrictions | Applications &<br>Gaming | Administration Status      |
|                                                           | Basic Wireless Settings | Wireless Security   Wirele      | ess MAC Filter 🛛 🛔       | Advanced Wireless Settings |
| Basic Wireless Settings                                   |                         |                                 |                          |                            |
|                                                           | Network Mode:           | Mixed 💌                         |                          | Help                       |
|                                                           | Network Name (SSID):    | linksys                         |                          |                            |
|                                                           | Radio Band:             | Auto 💌                          |                          |                            |
|                                                           | Wide Channel:           | Auto 💌                          |                          |                            |
|                                                           | Standard Channel:       | Auto 💌                          |                          |                            |
|                                                           | SSID Broadcast:         | Enabled Obisabled               |                          |                            |
|                                                           |                         |                                 |                          | Cisco Systems              |
|                                                           |                         | Save Settings C                 | ancel Changes            | ավիստուրին                 |

- b. 將 SSID 從 linksys 的預設值變更爲獨特的名稱。記下您選擇的名稱:
- c. 保留 Radio Band 的設定為 Auto (自動)。這樣網路可以使用所有 802.11n、g 和 b 裝置。
- d. 對於 SSID Broadcast,請選擇 Disabled 按鈕停用 SSID 廣播。無線用戶將尋找區域中可關聯的網路, 並且檢測 Linksys 裝置傳送的 SSID 廣播。爲增強安全,請勿廣播 SSID。
- e. 儲存設定,然後進入下一個螢幕。

## 步驟 6:設定加密和驗證

- a. 在 Wireless 螢幕上選擇 Wireless Security (無線安全)標籤。
- b. 此路由器支援四種安全模式設定:
  - WEP
  - WPA Personal 使用預先共用金鑰 (PSK)
  - WPA Enterprise 使用 RADIUS
  - RADIUS

c. 選擇 WPA Personal 安全模式。

| LINKSYS®<br>A Division of Cisco Systems, Inc. |            |                                                          |                                                                   |                      |                         | Firmwai           | re Version: v0.93.9 |
|-----------------------------------------------|------------|----------------------------------------------------------|-------------------------------------------------------------------|----------------------|-------------------------|-------------------|---------------------|
|                                               |            |                                                          |                                                                   |                      | Wireless-N B            | roadband Router   | WRT300N             |
| Wireless                                      | Setup      | Wireless                                                 | Security                                                          | Acces:<br>Restrictio | s Applications & Gaming | Administration    | Status              |
|                                               | Basic Wire | less Settings                                            | Wireless S                                                        | ecurity              | Wireless MAC Filter     | Advanced Wireless | Settings            |
| Wireless Security                             | Security N | lode: Disat<br>WEP<br>WPA<br>WPA<br>WPA<br>RADI<br>Disab | Personal<br>2 Personal<br>Enterprise<br>2 Enterprise<br>US<br>led |                      |                         | <u>Help</u>       | CISCO SYSTEMS       |
|                                               |            |                                                          | 5                                                                 | ave Settings         | Cancel Changes          |                   | ավիրուսվիրոշ        |

d. 在下一個螢幕中,選擇一種加密演算法。

爲保護網路安全,請盡可能使用所選安全模式中最高級別的加密。下面以從最不安全 (WEP) 到最安全 (含 AES 的 WPA2) 的順序列了各種安全模式和加密級別:

- WEP
- WPA
  - o TKIP(臨時金鑰完整通訊協定)
  - o AES(進階加密系統)
- WPA2
  - o TKIP
  - o AES

只有包含輔助運算器的新裝置才支援 AES。為確保與所有裝置相容,請選擇 TKIP。

| LINKSYS <sup>®</sup><br>A Division of Cisco Systems, Inc. |                                                                 |          |                            |                      |            |                          | Firmware          | Version: v0.93.9 |
|-----------------------------------------------------------|-----------------------------------------------------------------|----------|----------------------------|----------------------|------------|--------------------------|-------------------|------------------|
|                                                           |                                                                 |          |                            |                      | ١          | Wireless-N Bı            | roadband Router   | WRT300N          |
| Wireless                                                  | Setup W                                                         | lireless | Security                   | Access<br>Restrictio | s A<br>ons | Applications &<br>Gaming | Administration    | Status           |
|                                                           | Basic Wireless S                                                | Settings | Wireless Secu              | irity                | Wireless M | IAC Filter               | Advanced Wireless | Settings         |
| Wireless Security                                         | Security Mode:<br>Encryption:<br>Pre-shared Key<br>Key Renewal: | WPA      | Personal V<br>V<br>seconds |                      |            |                          | <u>Help</u>       | Cisco Systems    |
|                                                           |                                                                 |          | Sav                        | e Settings           | Cance      | el Changes               |                   | ավիրուսիրութ     |

### 家庭和小型企業網路

- e. 對於驗證,請輸入包含 8 到 63 個字元的預先共用金鑰。此金鑰由 Linksys 裝置及連接的所有裝置共用。
- f. 選擇介于 600 到 7200 秒之間的金鑰更新間隔。更新間隔是 Linksys 裝置變更加密金鑰的頻率。
- g. 儲存設定,然後退出螢幕。

### 步驟 7:設定 MAC 位址過濾

- a. 在 Wireless 螢幕上選擇 Wireless MAC Filter (無線網卡位址過濾)標籤。
- b. MAC 位址過濾只允許選定的無線用戶 MAC 位址存取您的網路。選擇 Permit PCs listed below to access the wireless network (允許下列 PC 存取無線網路)選項按鈕。按一下 Wireless Client List (無線客戶清單)按鈕以顯示網路上所有無線用戶電腦的清單。

| LINKSYS®<br>A Division of Cisco Systems, Inc. |         |                         |              |                        |                          |         |
|-----------------------------------------------|---------|-------------------------|--------------|------------------------|--------------------------|---------|
|                                               |         |                         |              |                        | Wireless-N Br            | oadband |
| Wireless                                      | Setup   | Wireless                | Security     | Access<br>Restrictions | Applications &<br>Gaming | Adminis |
|                                               | Basic W | ireless Settings 🛛 🛔    | Wireless S   | Security   Wire        | ess MAC Filter           | Advance |
| Wireless MAC Filter                           |         |                         |              |                        |                          |         |
|                                               | Enab    | led Obisabled           |              |                        |                          | Help.   |
| Assess Postriction                            | 0.0     |                         |              |                        |                          |         |
| Access Restriction                            | Prev    | ent PCs listed below    | from accessi | ng the wireless netwo  | rk.                      |         |
|                                               | O Perm  | III PCS listed below to | access the   | wireless network.      |                          |         |
| MAC Address Filter List                       | Wire    | eless Client List       |              |                        |                          |         |
|                                               | MAC 01: | 00:00:00:00:00:00       | MAC 26:      | 00:00:00:00:00:00      |                          |         |
|                                               | MAC 02: | 00:00:00:00:00:00       | MAC 27:      | 00:00:00:00:00:00      |                          |         |
|                                               | MAC 03: | 00:00:00:00:00:00       | MAC 28:      | 00:00:00:00:00:00      |                          |         |
|                                               | MAC 04: | 00:00:00:00:00:00       | MAC 29:      | 00:00:00:00:00:00      |                          |         |
|                                               | MAC 05: | 00:00:00:00:00:00       | MAC 30:      | 00:00:00:00:00:00      |                          |         |
|                                               | MAC 06: | 00:00:00:00:00:00       | MAC 31:      | 00:00:00:00:00:00      |                          |         |
|                                               | MAC 07: | 00:00:00:00:00:00       | MAC 32:      | 00:00:00:00:00:00      |                          |         |
|                                               | MAC 08: | 00:00:00:00:00:00       | MAC 33:      | 00:00:00:00:00:00      |                          |         |
|                                               | MAC 09: | 00:00:00:00:00:00       | MAC 34:      | 00:00:00:00:00:00      |                          |         |
|                                               | MAC 10: | 00:00:00:00:00:00       | MAC 35:      | 00:00:00:00:00:00      |                          |         |

c. 下一個螢幕用於確定可以存取無線網路的 MAC 位址。對要新增的任何用戶裝置,按一下 Save to MAC Address Filter List (儲存到網卡位址過濾清單)核取方塊,然後按一下 Add (新增) 按鈕。不在清單中的任何無線用戶都無法存取您的無線網路。儲存設定,然後退出螢幕。

| LINKSYS <sup>®</sup><br>A Division of Cisco Systems, Inc. |              |           |               |                   |           |                                    |
|-----------------------------------------------------------|--------------|-----------|---------------|-------------------|-----------|------------------------------------|
| Wireless Client List<br>Sort By                           | IP Address 🔻 |           |               |                   |           |                                    |
|                                                           | Client Name  | Interface | IP Address    | MAC Address       | Status    | Save to MAC<br>Address Filter List |
|                                                           | D92WZJ71     | Wireless  | 192.168.1.101 | 00:0C:41:5B:B3:51 | Connected |                                    |
|                                                           | Tasha        | Wireless  | 192.168.1.104 | 00:0C:41:5B:94:BD | Connected |                                    |
|                                                           | Add          | Refresh   | Clos          | e                 |           |                                    |

# 步驟8:思考題

- a. 您在 Linksys WRT300N 上設定的哪項功能讓您感覺最安全?爲什麼?
- b. 列出可以讓您的網路更安全的其他措施。